# Manual de Atualização

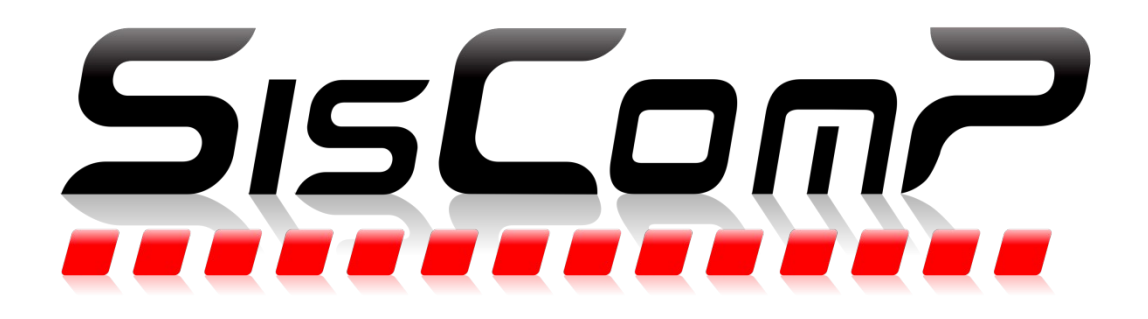

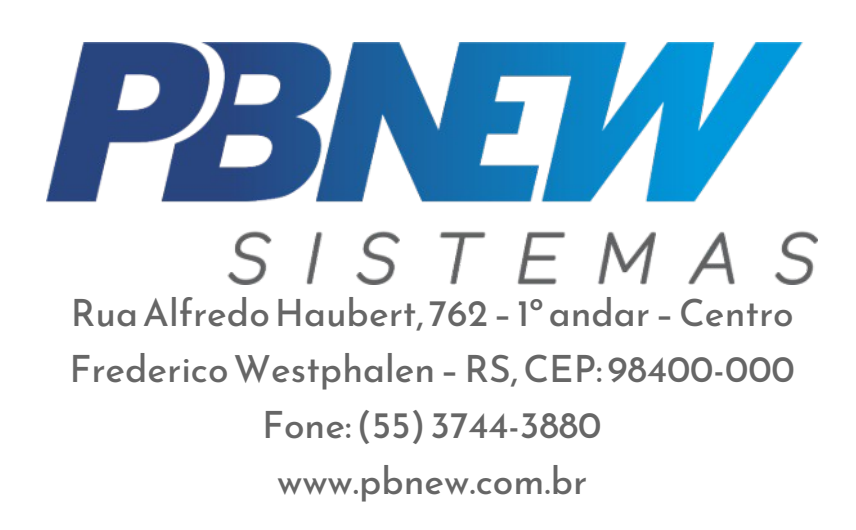

# **SUMÁRIO**

| Passo 1 – Fechar o sistema em todos os terminais: | 3 |
|---------------------------------------------------|---|
| Passo 2 – Reiniciar o Servidor:                   | 4 |
| Passo 3 – Fechar o módulo NFE e MonitorPS:        | 4 |
| Passo 4 – Efetuar Download da Atualização:        | 4 |
| Passo 5 – Atualizar o sistema:                    | 6 |

Este manual tem como objetivo descrever os passos necessários para a atualização do SisComP, para uma melhor manutenção e comodidade do usuário.

# PASSO 1 – FECHAR O SISTEMA EM TODOS OS TERMINAIS:

Antes de começarmos a atualização do SisComP, devemos nos certificar que não há mais nenhum usuário logado no sistema. Para verificar vamos na tela inicial do SisComP e va-mos no menu **Opções -> Listar Usuários Logados**, como demonstrado na imagem abaixo:

| 00 - | 00 - LOJA:01 - 13/03/20 |                        |                                                                                                    |                       |                |        |        |      |
|------|-------------------------|------------------------|----------------------------------------------------------------------------------------------------|-----------------------|----------------|--------|--------|------|
| RM   | Gráficos                | Opções                 | Multi-Empresa                                                                                        | Extras                | Suporte        | Versão | Sobre  | Sair |
|      |                         | Trav<br>Tro<br>List    | var Tela do Sistem<br>car Senha do Ope<br>ar Usuários Logad                                          | a<br>rador Atu<br>los | ual            |        | Ctrl+T |      |
|      |                         | Tro<br>Cor<br>Cor      | Trocar Operador Logado Ctrl+A<br>Configurações Gerais do Sistema<br>Configurações Locais do Terminal |                       |                | +Alt+O |        |      |
|      |                         | Ma<br>Op<br>Ma<br>Edit | nutenção<br>ções de Suporte<br>nutenção de Cada<br>tar Carta de Cobra                                | astros<br>Inça Pad    | rão            |        | >      |      |
|      |                         | Sin                    | cronizar Data/Hor<br>luir Nova chave de                                                              | a Com o<br>e Validaç  | Servidor<br>ão |        |        |      |

Feito esse procedimento será possível visualizar os usuários que ainda estão logados no sistema:

| R | Relação de Vendedores Logados no Sistema! |                |          |              |                          |                          |           |
|---|-------------------------------------------|----------------|----------|--------------|--------------------------|--------------------------|-----------|
| F | Relação de Vendedores Logados no Sistema! |                |          |              |                          |                          |           |
|   | COD                                       | VENDEDOR       | TERMINAL | IP           | DATA_LOGIN               | DATAT_ATIVO              | IDCONEXA0 |
| Г | 0                                         | User_MonitorPS |          |              |                          |                          | 0         |
|   | 0                                         | User_NFE       |          |              |                          |                          | 0         |
| Þ | 1                                         | Administrador  | DS23     | 192.168.5.23 | 2020-03-13 09:53:03.9890 | 2020-03-13 09:53:50.0000 | 54540     |
|   |                                           |                |          |              |                          |                          |           |
|   |                                           |                |          |              |                          |                          |           |
|   |                                           |                |          |              |                          |                          |           |
|   |                                           |                |          |              |                          |                          |           |
|   |                                           |                |          |              |                          |                          |           |
|   |                                           |                |          |              |                          |                          |           |
|   |                                           |                |          |              |                          |                          |           |
|   |                                           |                |          |              |                          |                          |           |
|   |                                           |                |          |              |                          |                          |           |
| ŀ |                                           |                |          |              |                          |                          |           |
|   |                                           |                |          |              |                          |                          |           |
|   |                                           |                |          |              | 🛟 Atualizar <f5></f5>    | Sair < ESC>              |           |

Os operadores User\_MonitorPS e User\_NFE correspondem aos módulos MonitorPS e NFE, respectivamente, que devem estar em execução no servidor para que seja possível a correta execução das funcionalidades do SisComP. Recomenda-se que sejam fechados ambos os módulos para a execução da atualização.

Caso exitam outros usuários logados deve-se então fechar o SisComP onde estão logados. Todos os SisComPs executados em outros computadores devem estar fechados.

### PASSO 2 - REINICIAR O SERVIDOR:

Agora devemos reiniciar o servidor, certifique-se que não tenha nenhum usuário logado no sistema.

## PASSO 3 – FECHAR O MÓDULO NFE E MONITORPS:

Verifique que na sua barra do menu iniciar vai ter o ícone do NFE e do MonitorPS, devemos fechá-los. Pra fechá-los clicamos com o botão direito do mouse sobre o ícone e selecionamos a opção **Sair**:

Veja nas imagens abaixo onde se localiza a opção para fechar o NFE e MonitorPS, respectivamente:

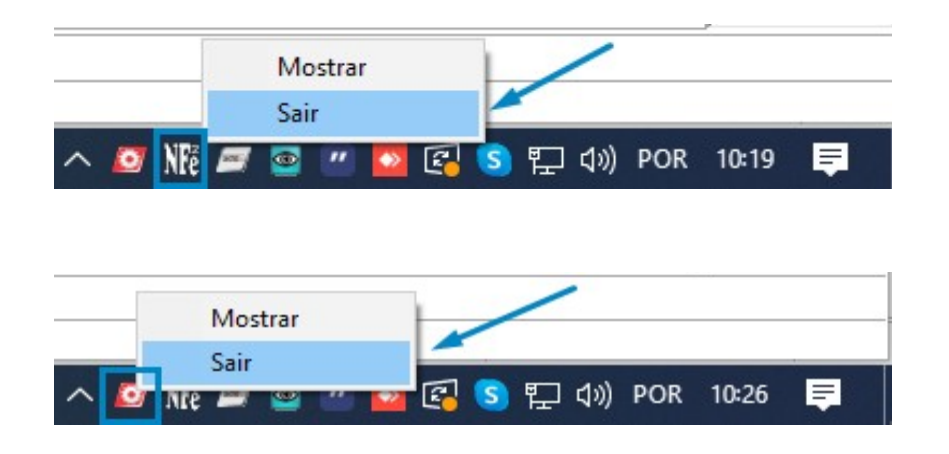

#### PASSO 4 – EFETUAR DOWNLOAD DA ATUALIZAÇÃO:

Depois de feito todos os procedimentos anteriores, devemos abrir o SisComP e ir no menu superior em Versão logo após em "Fazer Download da Última Versão do Sistema" ou "Verificar Atualizações na Internet" e assim será efetuado o download da mesma. Outra opção é quando o SisComP avisar que "Existe Uma Nova Versão Disponível!", na tela de Notificações, que então terá um botão redondo verde para clicar e então começará o download da atualização.

Veja abaixo as imagens das opções disponíveis:

# Fazer Download da Última Versão do Sistema:

| Suporte | Versão   | Sobre                    | Sair                                                           |  |
|---------|----------|--------------------------|----------------------------------------------------------------|--|
| B       | Ve<br>Hi | rificar At<br>stóricos ( | tualizações na Internet<br>de Versões                          |  |
| Sai     | Fa       | zer Dowr                 | nload da Última Versão do Sistema                              |  |
|         | Fa<br>Fa | zer Dowr<br>zer Dowr     | nload da Última Versão do Sistema [Modo2]<br>nload do Firebird |  |
|         | lr l     | Para Pági                | ina de Downloads                                               |  |

# Verificar Atualizações na Internet:

| Suporte | Versão | Sobre      | Sair           |                |                |  |
|---------|--------|------------|----------------|----------------|----------------|--|
|         | Ve     | rificar At | ualizações na  | a Internet     |                |  |
|         | Hi     | stóricos   | de Versões     |                |                |  |
| Sair    | Fa     | zer Dowr   | nload da Últin | ma Versão do S | istema         |  |
|         | Fa     | zer Dowr   | nload da Últin | ma Versão do S | istema [Modo2] |  |
|         | Ex     | ecutar Af  | tualizador Bai | ixado Por Outr | a Máquina      |  |
|         | Fa     | zer Dowr   | nload do Firek | bird           |                |  |
|         | lr I   | Para Pági  | ina de Downle  | loads          |                |  |

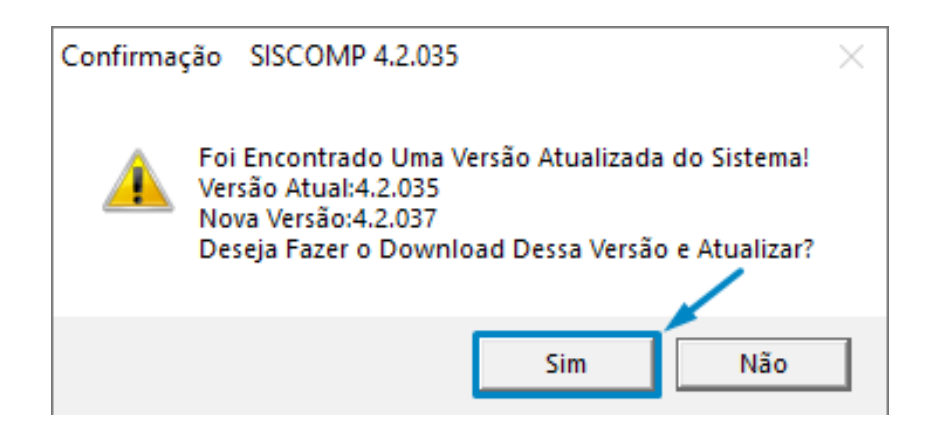

Manual de Atualização – SisComP

| Importantes | Avisos | <b>Recomendações</b>               |
|-------------|--------|------------------------------------|
|             |        | Existe Uma Nova Versão Disponível! |
|             |        |                                    |
|             |        |                                    |
|             |        |                                    |
|             |        |                                    |
|             |        |                                    |

# Existe Uma Nova Versão Disponível:

# PASSO 5 – ATUALIZAR O SISTEMA:

Depois de realizado o download da atualização do SisComP, chegou a hora de executarmos a atualização, logo após concluir o download vai abrir a janela abaixo para atualização do sistema. Devemos nos certificar de que está selecionada a pasta onde está instalado o Sis-ComP (geralmente localizado em C:\SisComP\Bin) e após clicar em Próximo:

**OBS:** Antes de prosseguir assegurar-se de que o SisComP está fechado no servidor e em todos os terminais.

| 🔂 Atualização SisComP 4.2.037 versão 4.2.037 - Instalador                               | _         |            | $\times$ |
|-----------------------------------------------------------------------------------------|-----------|------------|----------|
| Selecione o Local de Destino<br>Aonde o Atualização SisComP 4.2.037 deve ser instalado? |           | (          |          |
| O Instalador instalará o Atualização SisComP 4.2.037 na s                               | eguinte p | oasta.     |          |
| Pra continuar dique em Próximo. Se você gostaria de selecionar um<br>dique em Procurar. | a pasta o | diferente, |          |
| C:\SisComP\Bin\                                                                         | Pro       | ocurar     |          |
| Pelo menos 76,5 MBs de espaço livre em disco são requeridos.                            |           |            |          |
| Próx                                                                                    | mo >      | Can        | celar    |

Na tela a seguir o sistema pedirá se você quer executar alguma tarefa adicional, certifique se esteja marcada a opções Atualização de Servidor [Recomendado], e clique em avançar:

| 🔀 Atualização SisComP 4.2.037 versão 4.2.037 - Instalador 🦳 —                                                                                            |     | $\times$ |
|----------------------------------------------------------------------------------------------------|-----|----------|
| Selecionar Tarefas Adicionais<br>Quais tarefas adicionais devem ser executadas?                                                                          |     | Ð        |
| Selecione as tarefas adicionais que você gostaria que o Instalador executasse<br>enquanto instala o Atualização SisComP 4.2.037, então dique em Próximo. | :   |          |
| 🔿 Atualização de Terminal.                                                                                                    |     |          |
| Atualização de Servidor. [Recomendado]                                                                                                    |     |          |
|                                                                                                    |     |          |
| < Voltar Próximo >                                                                                                    | Car | ncelar   |

Logo após clicar em Próximo no item anterior o sistema fará sua preparação para iniciar a atualização.

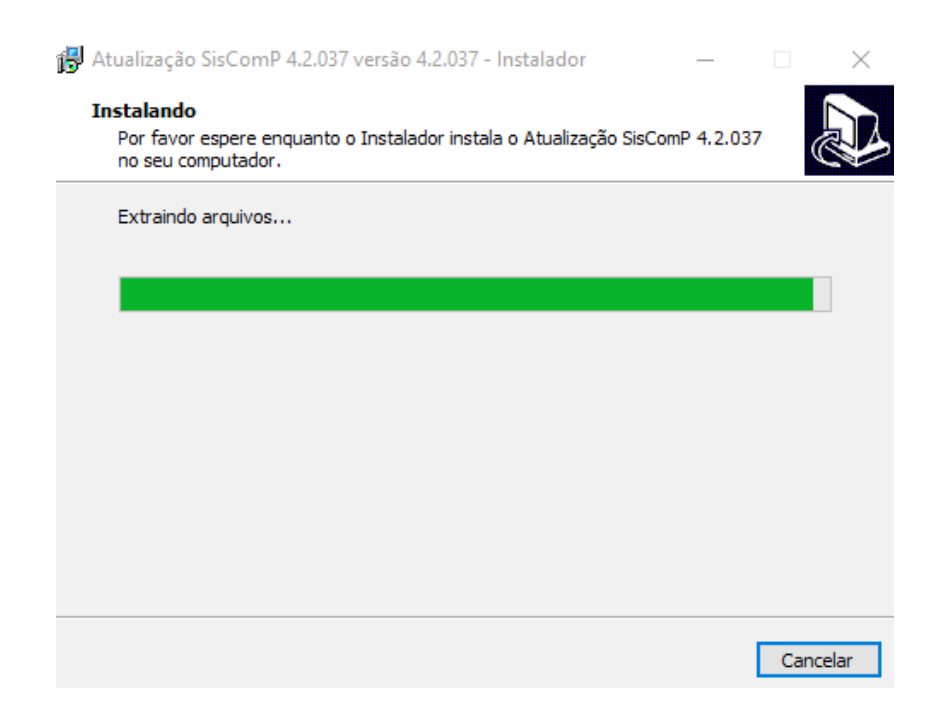

Manual de Atualização - SisComP

Após a preparação para a atualização irá então abrir a janela mostrada a seguir que ficará esperando até que seja clicado em **Iniciar Atualização** para assim começar os procedimentos de atualização do SisComP.

| Módulo de Atualização 15/01/202 | 0                   |   |
|---------------------------------|---------------------|---|
| Preparando Variaveis            | PBNEM/<br>SISTEMAS  |   |
|                                 |                     |   |
| Opções de Atualização           |                     | × |
| Clique em "Iniciar Atualização  |                     |   |
|                                 | Iniciar Atualização |   |
|                                 |                     |   |
|                                 |                     |   |
|                                 | 🛷 ОК                |   |

O próprio sistema fará seus procedimentos e vai atualizar o SisComP, lembrando que pode demorar um pouco conforme a versão do seu SisComP, feita a atualização é só dar OK, e você estará pronto para usar o sistema.

| Módulo de Atualização 15/01                                                                                                    | /2020                                                                                                    |   |
|----------------------------------------------------------------------------------------------------|----------------------------------------------------------------------------------------------------|---|
| Preparando Variaveis                                                                                                    | PBNE//                                                                                                    |   |
| Atualizando Arquivo 1<br>Atualizando Arquivo m<br>Atualizando Arquivo m<br>Atualizando Arquivo m<br>Atualizando Arquivo m<br>Atualizando Arquivo m<br>Atualizando Arquivo S<br>Atualizando Arquivo S<br>Atualizando Arquivo S<br>Atualizando Arquivo S<br>Atualizando Diretório<br>Atualizando Diretório<br>Atualizando Diretório<br>Atualizando Diretório<br>Processando Arquivo 2<br>Processando Arquivo 2<br>Inserindo Nova Chave.<br>Alterando Buffers<br>Verificando Data e Ho<br>Data/Hora Atual | ibxslt.dll.   OK     midas.dll   OK     MonitorPS.exe   OK     nsvcrl20.dll   OK     nsxml5.dll   OK     nsxml5.dll   OK     SisComP.New   OK     SisLeay32.dll   OK     Oxschemas   OK     O Schemas   OK     O Anvisa   OK     2019_12_10.sql   OK     0019_12_14.sql   OK     0019_12_14.sql   OK     0010   OK     0011   OK     0011   OK     0012   OK     0013   OK     0014   OK     0015   OK     0016   OK     0017   OK     0019   OK     0019   OK     0019   OK     0019   OK     0019   OK     0019   OK     0019   OK     0019   OK     0019   OK     0019   OK     0019   OK < | ^ |
| Atualização Concluída                                                                                                    | com SUCESSO!                                                                                                    | ¥ |
|                                                                                                    | 🗸 ок                                                                                                    |   |

Parabéns, o seu SisComP está atualizado, maiores dúvidas ou se houver algum erro, entre em contato conosco.

Manual de Atualização - SisComP

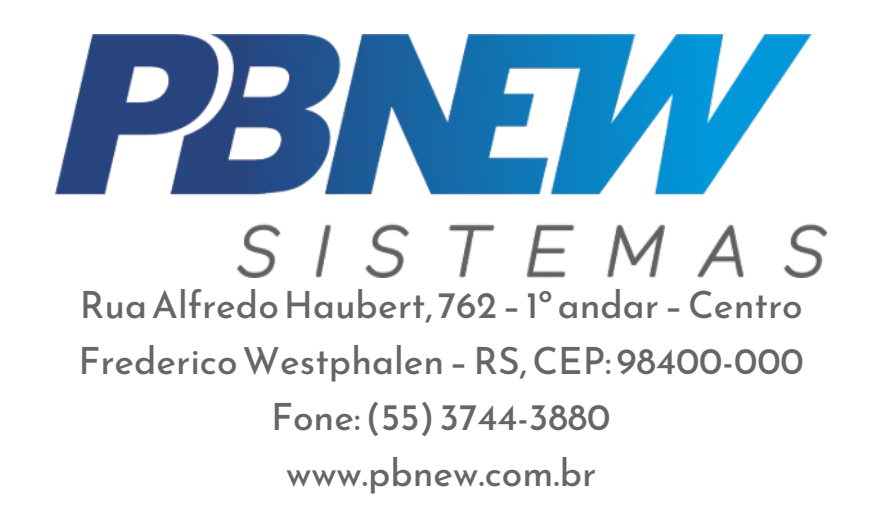